# **Table of Contents**

| Finantsretseptid                    | 3 |
|-------------------------------------|---|
| 1. Finantsretsepti nupud            | 3 |
| 2. Finantsretsepti väljad           | 3 |
| 2.1. Päise väljad                   | 3 |
| 2.2. Ridade väljad                  | 3 |
| 3. Kasutamine                       | 4 |
| 4. Näited                           | 5 |
| 4.1. Erisoodustuse maksude arvutaja | 5 |
| 5. Massimport ja eksport            | 6 |

# Finantsretseptid

### RAAMAT > Seadistused > Finantsretseptid

Finantsretseptide abil saab vastavalt retseptis olevale reeglile asetada kulu jagatult nt objektide vahel ostuarvele, kulutusele või kandele.

Nt elektrikulude jagamine kahe objekti vahel:

| Finantsr | etse | pt                    |           |                          |                          |                     |       |          |           |         | An      | dmed O Muu | udatused |
|----------|------|-----------------------|-----------|--------------------------|--------------------------|---------------------|-------|----------|-----------|---------|---------|------------|----------|
|          |      | Sule                  | UUS KOOP  | ia jäta <mark>k</mark> i | ustuta Salvesta          | Olek Salves         | tatud |          |           |         |         |            |          |
|          |      |                       |           | Fi                       | nantsretsept - kirjeldus | 3                   |       |          |           |         |         |            |          |
|          |      | Koo                   | d ELEKTER | Nir                      | netus Elekter            |                     |       |          |           |         |         |            |          |
|          |      | Tegija Aeg 03.11.2022 |           |                          |                          |                     |       |          |           |         |         |            |          |
|          | _    | V-111. 4111-          | Karata    |                          | Ni                       |                     |       | Cummer - |           | Kashaad | Destabl | Usehiis    | Klinet   |
| NRRIda   | 40   | Valiku tuup           | Konto     | Objekt                   | Nimi                     |                     |       | Summa    |           | КШКООО  | Рюјект  | папкіја    | Klient   |
| 1        | 10   | Parameeter            | ~         |                          | Jaotatav summa           |                     |       |          |           |         |         |            | _        |
| 2        | 30   | Konto                 | ✓ 521103  | LADU                     | Ruumidega seotud küt     | te- ja energiakulud |       |          | 10*{0,70} | 1       |         |            |          |
| 3        | 40   | Konto                 | ✓ 521103  | TOOTMINE                 | Ruumidega seotud küt     | te- ja energiakulud |       |          | 10*{0,30} | 1       |         |            |          |
|          |      | -                     |           |                          |                          |                     |       |          |           |         |         |            |          |

# 1. Finantsretsepti nupud

- Sule sulgeb dokumendi eelnevalt kontrollides, kas dokumendil on salvestamata muudatusi
- **Uus** avab uue täitmata dokumendi. Kontrollib eelnevalt, kas eelmine dokument sisaldab salvestamata muudatusi
- **Koopia** teeb dokumendist koopia. St. avab uue dokumendi, mille enamik välju on täidetud nii nagu alusdokumendil.
- Jäta nupp on aktiivne, kui finantsretsept on mustand olekus ehk finantsretseptil on tehtud salvestamata muudatusi. Pärast Jäta nupu vajutamist salvestamata muudatused eemaldatakse ja finantsretsept muutub salvestatud olekusse.
- Kustuta kustutab finantsretsepti. Küsib eelnevalt, kas olete kindel, et soovite kustutada.
- Salvesta salvestab dokumendi

# 2. Finantsretsepti väljad

#### 2.1. Päise väljad

- Kood finantsretsepti lühikood
- Nimetus finantsretsepti nimi
- Tegija võimalus lisada finantsretsepti tegija
- Aeg finantsretsepti loomise aeg. Võimalik sisestada kalendri abil.

#### 2.2. Ridade väljad

- Number süsteemne reanumber. Kasutaja ise muuta ei saa.
- **Rida** kasutaja poolt antud rea tähis (number). Kasutatakse arvutustehetes ridade väärtustega tehete tegemiseks.
- Valiku tüüp parameeter, konto, arvutus

- Konto finantskonto
- Objekt võimalik asetada finantsretseptiga seotud objekt
- Nimi konto nimetus
- Summa -
- Km kood käibemaksu kood
- **Projekt** projekti tunnus. Kasutatakse juhul, kui soovitakse siduda konkreetse projektiga.
- Hankija hankija kood
- Klient kliendi kood

### 3. Kasutamine

Esimesel real 'Parameeter' määrab, et see on sisestatav muutuja, antud juhul summa, mis iga kord erineb. Järgmistel ridadel on määratud, millisele kontole ja objektile summa jaguneb. Summa väljal on arvutus, kus '10' tähistab rida, millega arvutus teha (antud näites on 10 Rida väljal esimesel real) ja loogeliste sulgude vahel on väärtus, antud juhul protsent (0.7=70%).

Retsepti saab kasutada nii, et peale dokumendi päise täitmist vajutada nuppu "Aseta retsept": Seejärel avaneb retseptide valik, milles sobiva retsept koodi peale klikkides avaneb vaheaken, kuhu saab sisestada muutuja ehk antud näites jagatav summa ja seejärel vajutada nupule Valmis:

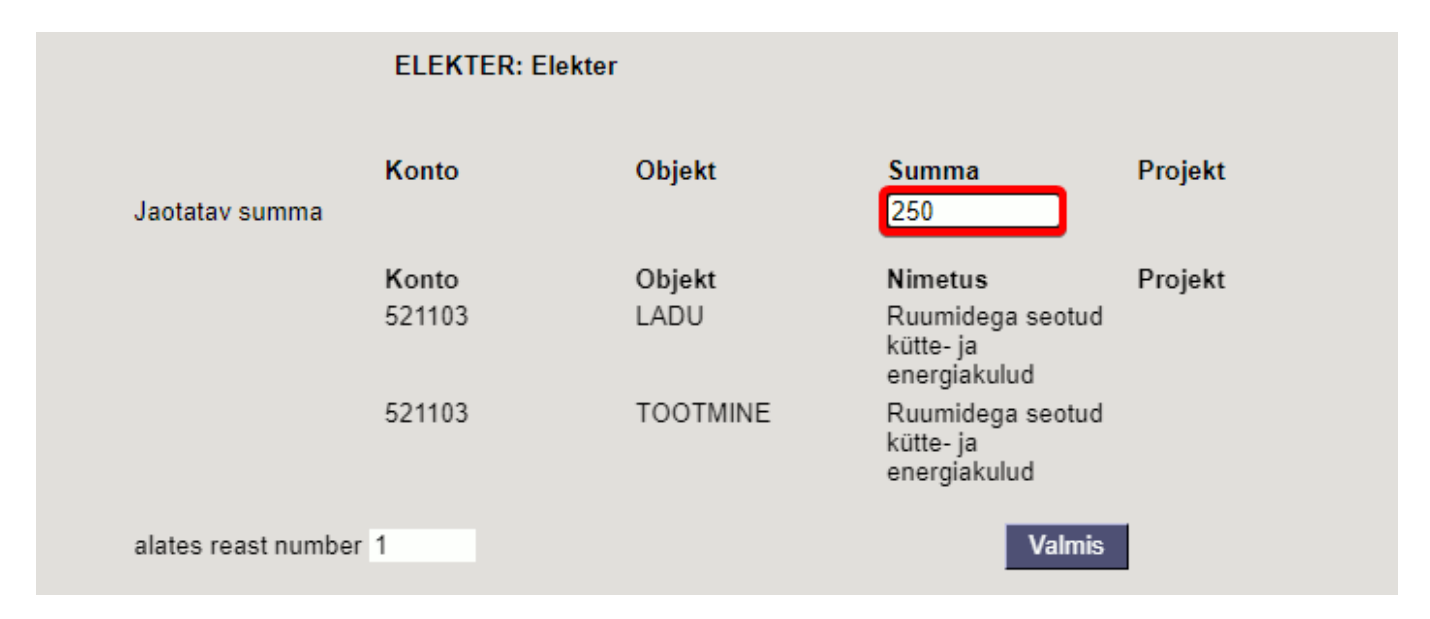

Tulemuseks on ostuarvel 2 rida erinevate objektidega ja summa on jagatud vastavalt retseptis olevale proportsioonile:

| NR Tüüp | Konto  | korrkonto | Objekt   | Projekt | Kasutaja | Sisu                                    | Summa  | KMK | КМ    | Artikkel | Kogus | Laoid | SN | OID |
|---------|--------|-----------|----------|---------|----------|-----------------------------------------|--------|-----|-------|----------|-------|-------|----|-----|
| 1       | 521103 |           | LADU     |         |          | Ruumidega seotud kütte- ja energiakuluo | 175.00 | 1   | I 35. | 00       | 0     |       |    |     |
| 2       | 521103 |           | TOOTMINE |         |          | Ruumidega seotud kütte- ja energiakuluo | 75.00  | 1   | I 15. | 00       | 0     |       |    |     |

Kui on palju erinevatele kontodele minevaid kulusid, mis vaja jagada sama proportsiooni järgi, siis on võimalik luua ka selline retsept, kus retsepti valiku järel olevas vaheaknas saab valida konto ja sisestada summa. Sellisel juhul ei ole vajalik kõigile kulukontodele, mis jagunema peavad, luua omaette retsepte, vaid saab hakkama ühega.

Näiteks retsept:

| Finantsr | etsep  | t            |            |                |                                 |                  |       |           | Andmed | O Muudatused |   |
|----------|--------|--------------|------------|----------------|---------------------------------|------------------|-------|-----------|--------|--------------|---|
|          |        | Sule         | UUS KOOPI  | A JÄTA Ku      | stuta Salvesta                  | Olek Salvestatud |       |           |        |              |   |
|          |        |              |            | Fi             | antsretsept - kirjeldus         |                  |       |           |        |              |   |
|          |        | Kood YLD     |            |                | netus Erinevad jaotatavad kulud |                  |       |           |        |              |   |
|          | Tegija |              |            | Aeg 03.11.2022 |                                 |                  |       |           |        |              |   |
|          |        |              |            |                |                                 | ,<br>            |       |           |        |              |   |
| NR Rida  | V      | /aliku tüüp  | Konto      | Objekt         | Nimi                            |                  | Summa |           | Kmkood | Projekt      | Ð |
| 1        | 10     | Parameeter 🗸 | Vali konto |                |                                 |                  |       |           |        |              | I |
| 2        | 30     | Konto 🗸      | {10}       | LADU           | Ruumidega seotud kütte- ja ene  | ergiakulud       |       | 10*{0,70} | 1      |              | I |
| 3        | 40     | Konto 🗸      | {10}       | TOOTMINE       | Ruumidega seotud kütte- ja ene  | ergiakulud       |       | 10*{0,30} |        |              | T |

Retsepti asetamisel avanevas vaheaknas tuleb teha sel juhul konto valimine ja summa sisestamine:

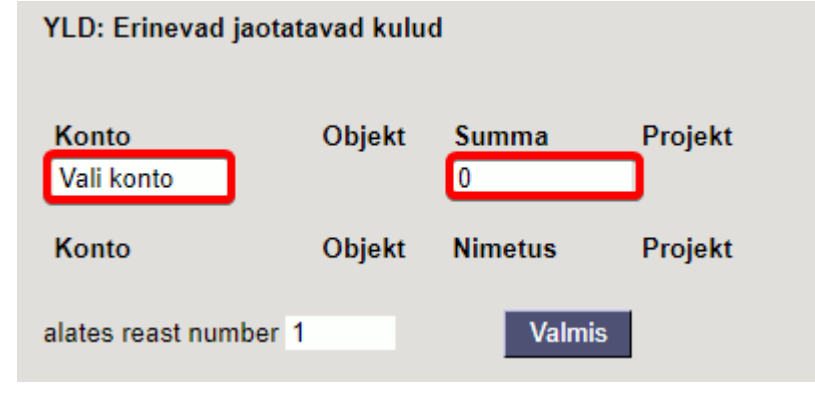

### 4. Näited

### 4.1. Erisoodustuse maksude arvutaja

#### Finantsretsepti näide

| D <<                       | : Finan                                                                                                | tsretsept: eriso | odustused <sub>v3</sub> - ( | Google Chrome |                                                     |           |        |         |         |        |  |  |  |  |
|----------------------------|----------------------------------------------------------------------------------------------------|------------------|-----------------------------|---------------|-----------------------------------------------------|-----------|--------|---------|---------|--------|--|--|--|--|
| 🗎 lo                       | login.directo.ee/ocra_directoin_retsept.asp?kood=erisoodustused&order1=NIMETUS%20&order2=KOOD&hoiatus= |                  |                             |               |                                                     |           |        |         |         |        |  |  |  |  |
| Finant                     | Finantsretsept                                                                                         |                  |                             |               |                                                     |           |        |         |         |        |  |  |  |  |
|                            | Sule UUS KOOPIA JÄTA Kustuta Salvesta Olek Salvestatud                                                 |                  |                             |               |                                                     |           |        |         |         |        |  |  |  |  |
| Finantsretsept - kirjeldus |                                                                                                    |                  |                             |               |                                                     |           |        |         |         |        |  |  |  |  |
|                            |                                                                                                    | Kood erise       | odustused                   | Nimetus eriso | odustuste maksud_TM/SM                              |           |        |         |         |        |  |  |  |  |
|                            |                                                                                                    | Tegija           |                             | Aeg 13.0      | 9.2022                                              |           |        |         |         |        |  |  |  |  |
|                            |                                                                                                    |                  |                             |               |                                                     |           |        |         |         |        |  |  |  |  |
| NR Rida                    | 1                                                                                                    | Valiku tüüp      | Konto                       | Objekt        | Nimi                                                | Summa     | Kmkood | Projekt | Hankija | Klient |  |  |  |  |
| 1                          | 10                                                                                                    | Parameeter 🗸     | •                           |               | jaotatav summa                                      |           |        |         |         |        |  |  |  |  |
| 2                          | 20                                                                                                    | Konto 🗸          | · 528301                    |               | Erisoodustuste tulumaksukulud                       | 10*{0,25} |        |         |         |        |  |  |  |  |
| 3                          | 25                                                                                                    | Arvutus 🗸        | •                           |               |                                                     | 10+20     |        |         |         |        |  |  |  |  |
| 4                          | 30                                                                                                    | Konto 🗸          | · 525892                    |               | Sotsmaks töötajate erisoodustuselt                  | 25*{0,33} |        |         |         |        |  |  |  |  |
| 5                          | 40                                                                                                    | Konto 🗸          | • 212332                    |               | Ettevõtte tulumaks (erisoodustused, kingitused jms) | -20       |        |         |         |        |  |  |  |  |
| 6                          | 50                                                                                                    | Konto 🗸          | · 212301                    |               | Sotsiaalmaksu võlg                                  | -30       |        |         |         |        |  |  |  |  |
| 7                          |                                                                                                    | ~                | •                           |               |                                                     |           |        |         |         |        |  |  |  |  |

#### Kande peale lisame finantsretsepti

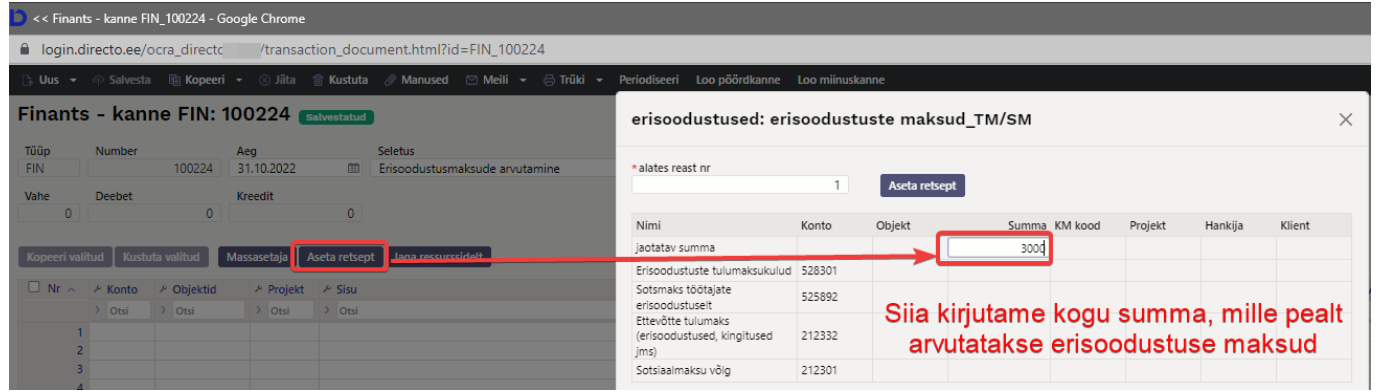

#### Vajuta nupule Aseta retsept. Peale finantsretsepti asetamist näitab arvutatud summasid

| erisoodustused: eri                                       | soodust | uste maksu    | d_тм/ѕм<br><b>Peale sumn</b> | na kiriut | tamist  | ,<br>näitab |
|-----------------------------------------------------------|---------|---------------|------------------------------|-----------|---------|-------------|
| * alates reast nr                                         | 1       | Aseta retsept | retseptil ar                 | summ<br>I | asid    |             |
| Nimi                                                      | Konto   | Objekt        | Summa KM koo                 | l Projekt | Hankija | Klient      |
| jaotatav summa                                            |         |               | 3000.0d                      |           |         |             |
| Erisoodustuste tulumaksukulud                             | 528301  |               | 750.00                       |           |         |             |
| Sotsmaks töötajate<br>erisoodustuselt                     | 525892  |               | 1237.50                      |           |         |             |
| Ettevõtte tulumaks<br>(erisoodustused, kingitused<br>jms) | 212332  |               | -750.00                      |           |         |             |
| Sotsiaalmaksu võlg                                        | 212301  |               | -1237.50                     |           |         |             |

#### Finantskanne näeb välja selline

| 1 | 🗅 << Finant         | ts - kanne Fl | N_100224 - Go | oogle ( | Chrome                                   |                                |                 |              |       |           |   |              |     |       |          |        |           |          |          |              |
|---|---------------------|---------------|---------------|---------|------------------------------------------|--------------------------------|-----------------|--------------|-------|-----------|---|--------------|-----|-------|----------|--------|-----------|----------|----------|--------------|
| Ą | a login.d           | lirecto.ee/d  | ocra_directo  | /1      | /transaction_document.html?id=FIN_100224 |                                |                 |              |       |           |   |              |     |       |          |        |           |          |          |              |
|   | 🕃 Uus 👻             | 4 Salvesta    | 🗈 🗈 Kopeeri   | - 0     | 🛛 Jäta 🛛                                 | 🗊 Kustuta                      | Manused         | 🖸 Meili      | •     | 🖨 Trüki   | • | Periodiseeri | Loc | o pöö | irdkanne | Loo m  | iinuskann | e        |          |              |
| ſ | Finants             | s - kanı      | ne FIN: 1     | 002     | 24 🖪                                     | alvestatud                     |                 |              |       |           |   |              |     |       |          |        |           | Viima    | ti muuti | s J <i>i</i> |
| L | Tüüp                | Number        |               | Aea     |                                          |                                | Seletus         |              |       |           |   |              |     |       |          |        |           |          |          |              |
|   | FIN                 | FIN 100224    |               |         |                                          | Erisoodustusmaksude arvutamine |                 |              |       |           |   |              |     |       |          |        |           |          |          |              |
|   | Vahe Deebet Kreedit |               |               |         |                                          |                                |                 |              |       |           |   |              |     |       |          |        |           |          |          |              |
|   | 0                   |               | 1987.5        |         |                                          | 1987.5                         |                 |              |       |           |   |              |     |       |          |        |           |          |          |              |
| а | Kopeeri vali        | itud 🛛 Kustu  | ıta valitud   | Massase | etaja 🛛 A                                | seta retsept                   | Jaga ressur     | ssidelt      |       |           |   |              |     |       |          |        |           |          |          |              |
| Ļ | 🗆 Nr 🥎              | ≁ Konto       | P Objektid    | ş       | Projekt                                  | ≁ Sisu                         |                 |              |       |           |   |              | Ņ   |       | Deebet   | ş      | Kreedit   | ≁ Valuut | a        | ŗ            |
|   |                     | > Otsi        | > Otsi        | >       | Otsi                                     | > Otsi                         |                 |              |       |           |   |              | >   | Otsi  |          | > Otsi |           | > Otsi   |          | >            |
| 2 | 1                   | 528301        |               |         |                                          | Erisoodust                     | uste tulumaksuk | culud        |       |           |   |              |     |       | 750.00   |        |           | EUR      |          |              |
| L | 2                   | 525892        |               |         |                                          | Sotsmaks t                     | öötajate erisoo | dustuselt    |       |           |   |              |     |       | 1237.50  |        |           | EUR      |          |              |
|   | 3                   | 212332        |               |         |                                          | Ettevõtte ti                   | ulumaks (erisoo | dustused, ki | ngitu | ised jms) |   |              |     |       |          |        | 750.00    | EUR      |          |              |
| 1 | 4                   | 212301        |               |         |                                          | Sotsiaalma                     | ksu võlg        |              |       |           |   |              |     |       |          |        | 1237.50   | EUR      |          |              |
|   | 5                   |               |               |         |                                          |                                |                 |              |       |           |   |              |     |       |          |        |           |          |          |              |

# 5. Massimport ja eksport

Finantsretsepte saab massimportida ja masseksportida

From: https://wiki.directo.ee/ - **Directo Help** 

Permanent link: https://wiki.directo.ee/et/fin\_retsept?rev=1724412798

Last update: 2024/08/23 14:33

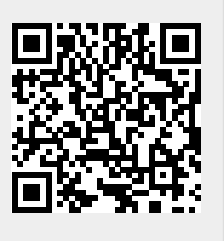